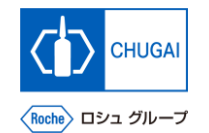

## *my*Buy <sup>MYB\_UM\_S004\_09</sup> RFx ガイダンス

### 中外製薬株式会社 購買部

ver1.1

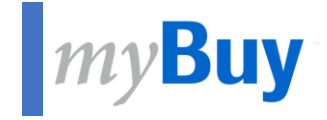

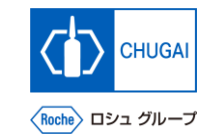

# 回答の取り下げ・再提出

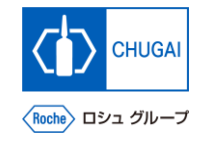

## my**Buy** 回答の取り下げ・再提出①

■ 一度提出した内容は、修正や訂正が必要な 場合、取り下げすることができます

#### <u>回答の取り下げ</u>

- 1 レスポンスを撤回するをクリック
- 2 確認画面ではいをクリック

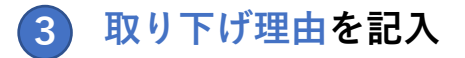

4 投稿をクリック

#### 補足:

■ 添付ファイル(○枠内)をクリックして添付資料をアップロードすることもできます

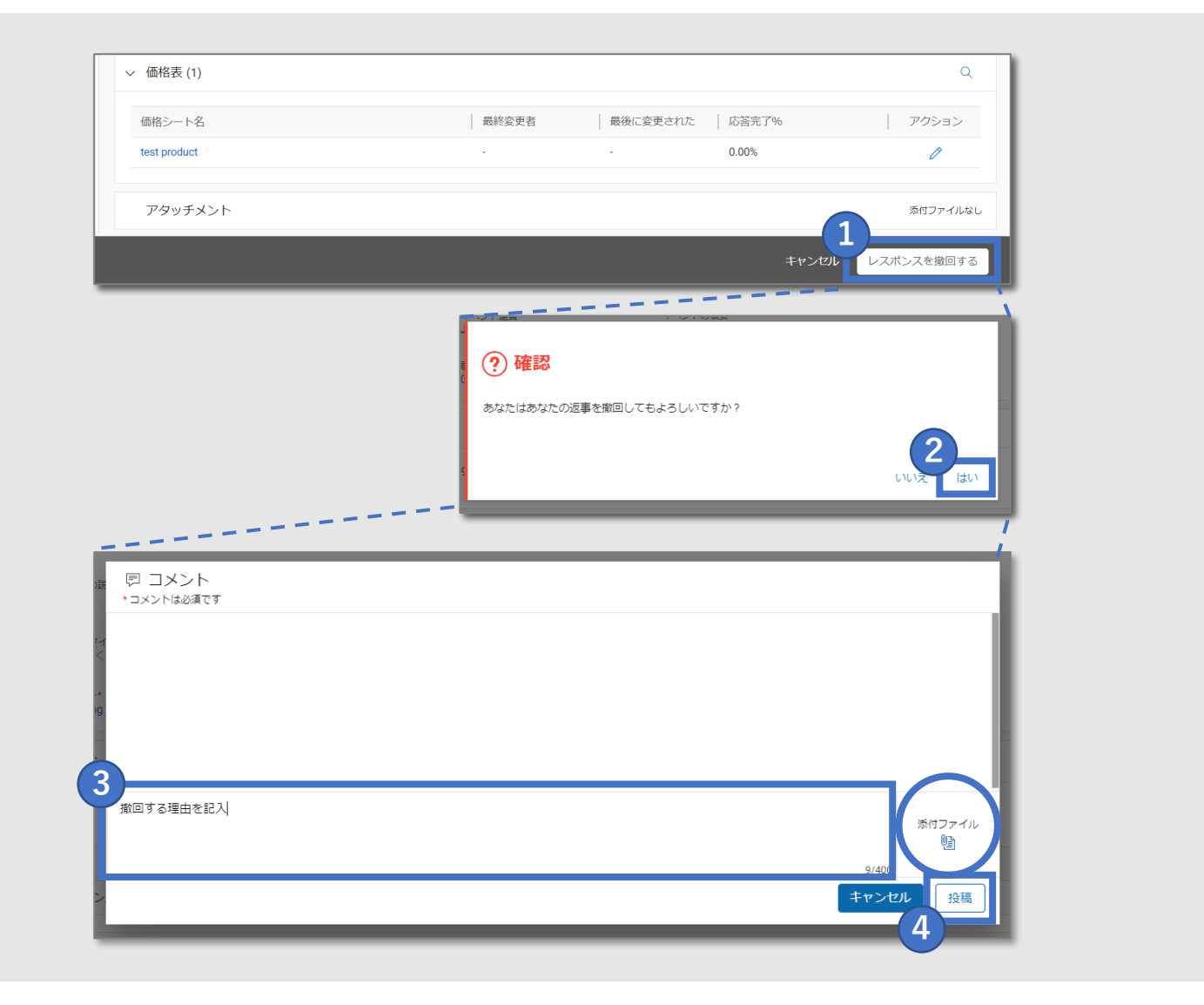

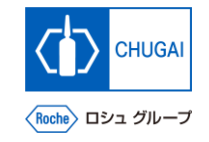

## *my*Buy 回答の取り下げ・再提出②

- レスポンスタイムライン内であれば、修正して、再度提出することができます
- 再提出前に質問票・プライスシートなどの 資料修正を完了してください

- <u>回答の再提出</u>
- レスポンスを送信するをクリック
- 2 確認画面ではいをクリック
- 3 コメントを入力

回答再提出時の留意事項

再提出する際のコメントには、取り下げる前との変更点を記載ください

#### 投稿をクリック

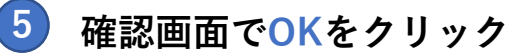

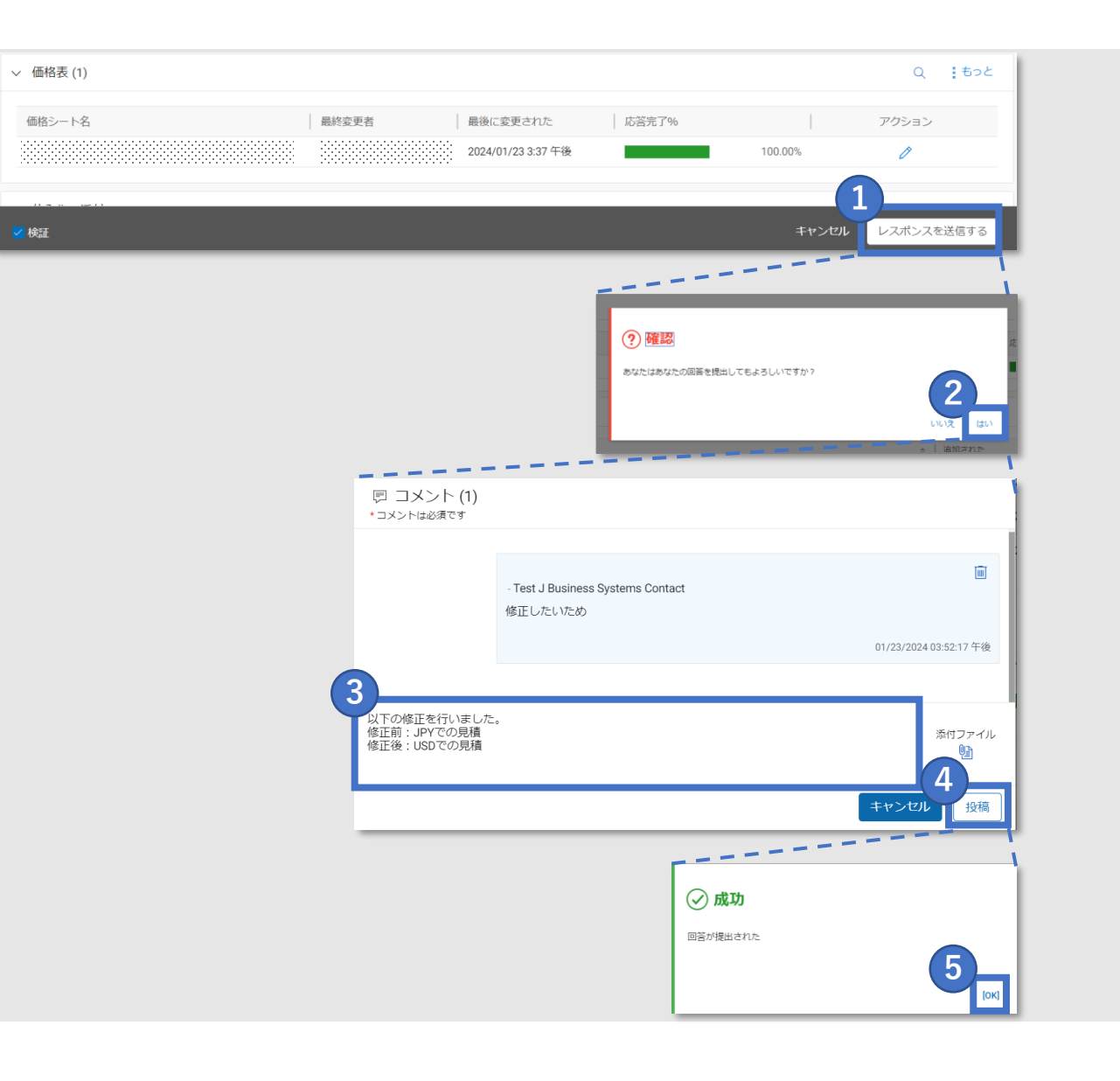

# 創造で、想像を超える。

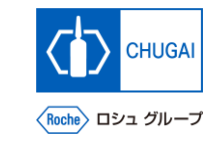

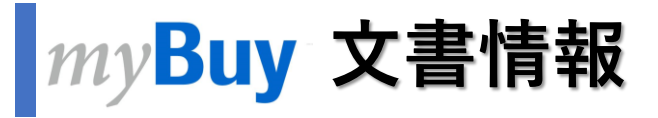

#### 基本情報

| システム名  | myBuy Upstream                     |         |        |
|--------|------------------------------------|---------|--------|
| 文書保管場所 | Electronically: 購買部 CoreRepository |         |        |
| 文書タイトル | S-3-09. 回答の取り下げ                    |         |        |
| 文書管理番号 | MYB_UM_S004_09                     | バージョン番号 | ver1.1 |
| 関連文書   | MYB_UM_S004_00                     |         |        |

#### 作成者署名

| 担当 | 部署 | 氏名 | 日付 |
|----|----|----|----|
|    |    |    |    |

#### レビュー者署名

| 担当 | 部署 | 氏名 | 日付 |
|----|----|----|----|
|    |    |    |    |
|    |    |    |    |
|    |    |    |    |

#### 承認者署名

| 担当 | 部署 | 氏名 | 日付 |
|----|----|----|----|
|    |    |    |    |
|    |    |    |    |
|    |    |    |    |

#### 改訂履歴

| バージョン | 改訂理由              | 作成・改訂日    | 作成・改訂者 |
|-------|-------------------|-----------|--------|
| 1.0   | 初版                | 2023/10/2 |        |
| 1.1   | 回答取り下げ後の再提出について追加 | 2024/1/30 |        |